## Памятка по редактированию каникул в АИС СГО.

В связи с продлением каникул в стране, в АИС СГО две недели также должны числиться как каникулярные.

**ВНИМАНИЕ!** Каникулы в системе должны быть включены в предыдущий учебный период. Так, окончание весенних каникул в системе должно совпадать с окончанием третьей четверти (исключением являются летние каникулы – они должны начинаться на следующий день после окончания последнего учебного периода).

#### Изменить каникулы можно двумя способами:

#### 1. Добавить дополнительные каникулы.

Планирование – Учебный год и периоды – в блоке «Информация о каникулах» нажимаем Изменить – Добавить – Заполняем поля данными (периодичность – разовая!) – Сохранить.

| UPTEX COL                                                                            | Ш - Іест 10                 |                    |          |                |                     |                   |                                             | текущий 2019/2020 уч.год 🛛 💄 Admin 🛛 🖒 Вых |
|--------------------------------------------------------------------------------------|-----------------------------|--------------------|----------|----------------|---------------------|-------------------|---------------------------------------------|--------------------------------------------|
| Иправление                                                                           | Планирование                | Обучение Расписани | е Журнал | Отчеты Ресурсы |                     |                   |                                             |                                            |
| 🕣 Учебн                                                                              | ный год                     |                    |          |                |                     |                   |                                             | <b>₩</b> 2                                 |
| Учебный год 2019/2020 ▼<br>1 сентября 2019 г 31 августа 2020 г.<br>Учебные периоды ^ |                             |                    |          |                |                     |                   | Фі<br>Информация о канику                   | ормирование следующего года Выходные дни   |
| 🖋 Изме                                                                               | енить Типы уч               | ебных периодов     |          | _              |                     |                   | 🖋 Изменить Каникул                          | ы и классы                                 |
|                                                                                      | Название                    | Дата нача          | ла       | Дата окончания |                     |                   | Дата                                        | Название                                   |
|                                                                                      | 1 четверть                  | 1.09.19            |          | 5.11.19        |                     |                   | 1.11.19 8.11.19                             | Осенние каникулы                           |
|                                                                                      | 2 четверть                  | 6.11.19            |          | 8.01.20        |                     |                   | 26.12.19 15.01.20                           | Зимние каникулы                            |
|                                                                                      | 3 четверть 9.01.20 31.03.20 |                    | 31.03.20 |                |                     | 11.02.20 17.02.20 | Дополнительные зимние каникулы для 1 класса |                                            |
|                                                                                      | 4 четверть 1.04.20 25.05.20 |                    | 25.05.20 |                |                     | 23.03.20 31.03.20 | Весенние каникулы                           |                                            |
| 1 полугодие 1.09.19 25                                                               |                             | 25.12.19           |          |                | 26.05.20 - 31.08.20 | Летние каникулы   |                                             |                                            |
|                                                                                      | 2 полугодие                 | 26.12.19           |          | 25.05.20       |                     |                   |                                             | -                                          |

Управление Планирование Обучение Расписание Журнал Отчеты Ресурсы

## 🕣 Учебный год и периоды/Мероприятия. Каникулы. Праздники

| Вид    |                     |            |                                    |               |
|--------|---------------------|------------|------------------------------------|---------------|
| Инфор  | мация о каникулах   | •          |                                    |               |
| Поиск  |                     |            | Число записей на странице          |               |
| Назван | ние                 |            | 50                                 |               |
| Q Barp | рузить 🔻 오 Доб      | авить      | Удалить                            |               |
| № п/п  | Дата                | Q          | <u>Название</u>                    | Периодичность |
| 1      | 1.11.19 - 8.11.19   | Осенние ка | никулы                             | ежегодная     |
| 2      | 26.12.19 - 15.01.20 | Зимние кан | икулы                              | ежегодная     |
| 3      | 11.02.20 - 17.02.20 | Дополнител | тьные зимние каникулы для 1 класса | ежегодная     |
| 4      | 23.03.20 - 31.03.20 | Весенние к | аникулы                            | ежегодная     |
| 5      | 26.05.20 - 31.08.20 | Летние кан | икулы                              | ежегодная     |

| управлені                | ие планирование     | е Обучение   | Расписание жур     | онал отчеты   | Ресурсы          |          |                      |  |  |
|--------------------------|---------------------|--------------|--------------------|---------------|------------------|----------|----------------------|--|--|
| 🗣 Уче                    | ебный год и п       | ериоды/М     | 1ероприятия. Н     | Кани<br>Добан | Добавить событие |          |                      |  |  |
| Вид                      |                     |              |                    |               |                  |          |                      |  |  |
| Информация о каникулах 🔻 |                     |              |                    | Названи       | 1e               |          |                      |  |  |
| Поиск                    |                     |              | Число записей на ( | вид           |                  | Каникулы | *                    |  |  |
| Назван                   | ие                  |              | 50                 | Дата на       | чала             | 30.03.20 |                      |  |  |
| Q Barp                   | узить 👻 🗘 Доб       | авить 🗘 Уда  | алить              | Дата ок       | ончания          | 12.04.20 |                      |  |  |
| № п/п                    | Дата                | Q            | Название           | Период        | ичность          | разовая  | •                    |  |  |
| 1                        | 1.11.19 - 8.11.19   | Осенние кани | кулы               |               |                  |          |                      |  |  |
| 2                        | 26.12.19 - 15.01.20 | Зимние каник | улы                |               |                  | _        |                      |  |  |
| 3                        | 11.02.20 - 17.02.20 | Дополнительн | ые зимние каникул  | ы для         |                  |          | 😌 Сохранить 🖉 Отмена |  |  |
| 4                        | 23.03.20 - 31.03.20 | Весенние кан | икулы              |               |                  | L L      |                      |  |  |
| 5                        | 26.05.20 - 31.08.20 | Летние каник | /ЛЫ                |               | ежегодная        |          |                      |  |  |

Далее возвращаемся в Учебный год и периоды – выбираем Каникулы и классы – галкой необходимо отметить все классы, чтобы к ним применились каникулы – Сохранить.

| Управление               | Планирование                            | Обучение Расписание Ж    | бурнал Отчеты Ресурсы |   |                     |                         |                          |
|--------------------------|-----------------------------------------|--------------------------|-----------------------|---|---------------------|-------------------------|--------------------------|
| 🗇 Учебн                  | ный год                                 |                          |                       |   |                     |                         | rt 🛂 🖓 (                 |
| Учебный го<br>1 сентября | рд                                      | 2019/2020<br>CTa 2020 F. | T                     |   | ¢                   | ормирование следу       | иющего года Выходные дни |
| 1 certinoph              | i i o i o i o i o i o i o i o i o i o i |                          |                       |   |                     |                         |                          |
| Учебны                   | е периоды                               |                          |                       | ^ | Информация о каник  | улах                    | ^                        |
| 🖋 Изме                   | енить Типы уч                           | ебных периодов           |                       |   | 🖍 Изменить 🛛 Канику | лы и классы             |                          |
|                          | Название                                | Дата начала              | Дата окончания        |   | Дата                |                         | Название                 |
|                          | 1 четверть                              | 1.09.19                  | 5.11.19               |   | 1.11.19 8.11.19     | Осенние каникулы        |                          |
|                          | 2 четверть                              | 6.11.19                  | 8.01.20               |   | 26.12.19 15.01.20   | Зимние каникулы         |                          |
|                          | 3 четверть                              | 9.01.20                  | 31.03.20              |   | 11.02.20 17.02.20   | Дополнительные зимние к | каникулы для 1 класса    |
|                          | 4 четверть                              | 1.04.20                  | 25.05.20              |   | 23.03.20 31.03.20   | Весенние каникулы       |                          |
|                          | 1 полугодие                             | 1.09.19                  | 25.12.19              |   | 26.05.20 31.08.20   | Летние каникулы         |                          |
|                          | 2 полугодие                             | 26.12.19                 | 25.05.20              |   |                     |                         |                          |
|                          |                                         |                          |                       |   | L                   |                         |                          |

| Управление | Планирование | Обучение | Расписание | Журнал | Отчеты | Ресурсы |
|------------|--------------|----------|------------|--------|--------|---------|

🕣 Учебный год и периоды/Каникулы и классы

| Ht o   | охрани   | ть   | С Восстановить      |                 |                                                                                                    |                   |          |                |
|--------|----------|------|---------------------|-----------------|----------------------------------------------------------------------------------------------------|-------------------|----------|----------------|
| Vana   | - /      |      | Осенние каникулы    | Зимние каникулы | Дополнительные зимние каникулы для 1 класса                                                                                                    | Весенние каникулы | Карантин | Летние каникул |
| Mac    | с / кани | кулы |                     | ✓               |                                                                                                    | ✓                 |          | ✓              |
| 1      | 1a       |      | <b>V</b>            |                 | $\checkmark$                                                                                                    |                   |          |                |
| 2      | 2a       |      |                     |                 |                                                                                                    |                   |          |                |
| -      | 3a       |      |                     |                 |                                                                                                    |                   |          |                |
| 2      | 36       |      |                     |                 | <ul> <li>Image: A start of the start of the start of</li></ul> |                   |          |                |
| 4      | 4a       |      |                     |                 |                                                                                                    |                   |          |                |
| -      | 46       |      |                     |                 |                                                                                                    |                   |          |                |
|        | 5a       |      |                     |                 |                                                                                                    |                   |          |                |
| 2      | 56       |      |                     |                 |                                                                                                    |                   |          |                |
|        | 6a       |      |                     |                 |                                                                                                    |                   |          |                |
| •      | 66       |      |                     |                 |                                                                                                    |                   |          |                |
| -      | 7a       |      |                     |                 |                                                                                                    |                   |          |                |
|        | 76       |      |                     |                 |                                                                                                    |                   |          |                |
|        | 8a       |      |                     |                 |                                                                                                    |                   |          |                |
| ۰      | 86       |      |                     |                 |                                                                                                    |                   |          |                |
| •      | 9a       |      | <ul><li>✓</li></ul> |                 |                                                                                                    |                   |          |                |
|        | 96       |      | <ul><li>✓</li></ul> |                 |                                                                                                    |                   |          |                |
|        | 10a      |      | <b>V</b>            |                 |                                                                                                    |                   |          |                |
| 403070 | 193.2    |      |                     |                 |                                                                                                    |                   |          |                |

Если Вам выходит **ошибка** о попадании некоторых занятий на данные каникулы, значит, ранее Вы на эти даты составляли расписание. Его необходимо полностью **удалить** либо **перенести** на не каникулярные дни четвертой четверти (в том случае, если расписания совпадают). После удаления расписания – повторите шаг с **сохранением**.

| правле                                                                                                    | ение                                                | Плані | ирование Обучени | е Расписание    | Журнал | Отчеты Ресурсы                                     |                                                                                                    |          |                                                                                                    |  |  |  |  |
|----------------------------------------------------------------------------------------------------|-----------------------------------------------------|-------|------------------|-----------------|--------|----------------------------------------------------|----------------------------------------------------------------------------------------------------|----------|----------------------------------------------------------------------------------------------------|--|--|--|--|
| ЮУ                                                                                                    | Э Учебный год и периоды/Каникулы и класской Ошибка! |       |                  |                 |        |                                                    |                                                                                                    |          |                                                                                                    |  |  |  |  |
| С Восстановить<br>С Восстановить<br>3анятия следующих классов попадают на каникулы:<br>106/Алгебра (Карантин) |                                                     |       |                  |                 |        |                                                    |                                                                                                    |          |                                                                                                    |  |  |  |  |
|                                                                                                    |                                                     |       | Осенние каникулы | Зимние каникулы | Дополн | 106/Биология (Карантин)                            |                                                                                                    |          | 1                                                                                                    |  |  |  |  |
| Клас                                                                                                    | с / кани                                            | кулы  |                  |                 |        | 10б/География (Карантин)                           |                                                                                                    |          | i                                                                                                    |  |  |  |  |
| 1                                                                                                    |                                                     |       | <b>V</b>         |                 |        | 106/Изобразительное искусство (Кар                 | антин)                                                                                                    |          |                                                                                                    |  |  |  |  |
| 2                                                                                                    |                                                     |       | <b>V</b>         |                 |        | 106/История (Карантин)<br>116/География (Карантин) |                                                                                                    |          |                                                                                                    |  |  |  |  |
| 7                                                                                                    |                                                     |       |                  |                 |        | 4а/Изобразительное искусство (Кара                 | нтин)                                                                                                    |          |                                                                                                    |  |  |  |  |
| 5                                                                                                    |                                                     |       |                  |                 |        | 5а/География (Карантин)                            |                                                                                                    |          |                                                                                                    |  |  |  |  |
| 4                                                                                                    |                                                     |       |                  |                 |        |                                                    |                                                                                                    |          |                                                                                                    |  |  |  |  |
|                                                                                                    |                                                     |       | $\checkmark$     |                 |        |                                                    |                                                                                                    |          | Ок                                                                                                    |  |  |  |  |
|                                                                                                    |                                                     |       |                  |                 |        |                                                    | <b>V</b>                                                                                                    | <b>v</b> | <b>V</b>                                                                                                    |  |  |  |  |
| -5                                                                                                    |                                                     |       |                  |                 |        |                                                    | <ul> <li>Image: A start of the start of the start of</li></ul> | ~        | <ul> <li>Image: A start of the start of the start of</li></ul> |  |  |  |  |

## 2. Изменить границы весенних каникул.

Планирование – Учебный год и периоды – в блоке «Информация о каникулах» нажимаем Изменить – кликаем на интересующие нас весенние каникулы – меняем дату окончания - Сохранить

| Управление | Планирование | Обучение | Расписание | Журнал   | Отчеты   | Ресурсы   |
|------------|--------------|----------|------------|----------|----------|-----------|
| 👍 Учебн    | ный год и пе | риоды/№  | 1ероприят  | ия. Кани | ікулы. Г | Іраздники |

| Вид    |                                    |               |                                 |               |  |  |  |  |  |
|--------|------------------------------------|---------------|---------------------------------|---------------|--|--|--|--|--|
| Инфор  | мация о каникулах                  | •             |                                 |               |  |  |  |  |  |
| Поиск  |                                    |               | Число записей на странице       |               |  |  |  |  |  |
| Назван | ние                                |               | 50                              |               |  |  |  |  |  |
| Q Barp | Q Загрузить - • Добавить • Удалить |               |                                 |               |  |  |  |  |  |
| № п/п  | Дата                               | Q             | <u>Название</u>                 | Периодичность |  |  |  |  |  |
| 1      | 1.11.19 - 8.11.19                  | Осенние каник | сулы                            | ежегодная     |  |  |  |  |  |
| 2      | 26.12.19 - 15.01.20                | Зимние канику | лы                              | ежегодная     |  |  |  |  |  |
| 3      | 11.02.20 - 17.02.20                | Дополнительн  | ые зимние каникулы для 1 класса | ежегодная     |  |  |  |  |  |
| 4      | 23.03.20 - 31.03.20                | Весенние кани | кулы                            | ежегодная     |  |  |  |  |  |
| 5      | 26.05.20 - 31.08.20                | Летние канику | лы                              | ежегодная     |  |  |  |  |  |

| Управлені                             | ие Планирование                        | е Обучение   | Расписание     | Журнал      | Отчеты   | Ресурсы      |                   |                 |  |
|---------------------------------------|----------------------------------------|--------------|----------------|-------------|----------|--------------|-------------------|-----------------|--|
| 🗣 Уч                                  | ебный год и п                          | ериоды/М     | 1ероприят      | ия. Кани    | Редак    | тировать соб | ытие              |                 |  |
| Вид                                   |                                        |              |                |             | Названи  | e            | Весенние каникулы |                 |  |
| Информация о каникулах 🔻              |                                        |              |                |             | Вид      |              | Каникулы          | <b>v</b>        |  |
| <b>Поиск</b><br>Назван                | Поиск Число записей на страни Название |              |                | й на страні | Дата нач | ала          | 23.03.20          |                 |  |
| Q, Barj                               | узить 🔻 🛇 Доб                          | іавить 🗘 Уд  | алить          |             | Дата око | ончания      | 12.04.20          |                 |  |
| № п/п                                 | <u>Дата</u>                            | ۹            | Названи        | <u>e</u>    | Периоди  | ічность      | ежегодная         | •               |  |
| 1                                     | 1.11.19 - 8.11.19                      | Осенние кани | ікулы          |             |          |              |                   |                 |  |
| 2 26.12.19 - 15.01.20 Зимние каникулы |                                        |              |                |             |          |              |                   |                 |  |
| 3                                     | 11.02.20 - 17.02.20                    | Дополнителы  | ные зимние кан | икулы для   |          |              | Cox               | ранить 🖉 Отмена |  |
| 4                                     | 23.03.20 - 31.03.20                    | Весенние кан | икулы          |             |          | слагоднал    |                   |                 |  |
| 5                                     | 26.05.20 - 31.08.20                    | Летние каник | улы            |             |          | ежегодная    |                   |                 |  |

Далее возвращаемся в Учебный год и периоды – выбираем Каникулы и классы – проверяем наличие галок у всех все классов – Сохранить.

При возникновении **ошибки о попадании уроков на каникулы** – как и в предыдущем случае, необходимо **удалить созданное расписание** на эти даты и **сохранить** данный раздел заново.

**ВНИМАНИЕ!** Если пропустить данный шаг, из-за пересечения каникулярных дней с расписанием, каникулы могут вообще не примениться или примениться только к части классов.

Выбор способа зависит от решения администрации образовательной организации формулировки И В локальных актах ОО. Если в приказах ОО добавлялись внеочередные/ карантинные/ профилактические (любые) каникулы – выбираете первый вариант (название каникул также должно соответствовать локальным актам). Если ПО документам V Bac <u>продлевались</u> весенние <u>каникулы</u> – выбираете <u>второй</u> вариант.

Вне зависимости от выбранного способа необходимо изменить дату окончания третьей четверти, т.е. откорректировать границы периодов.

Планирование – Учебный год и периоды – в блоке **Учебные периоды** нажмите **Изменить** – внесите необходимые изменения – **сохранить**.

| правление Плани                         | рование      | Обучение                | Расписание                        | Журнал | Отчеты          | Ресурсы        |   |                |            |                                             |             |
|-----------------------------------------|--------------|-------------------------|-----------------------------------|--------|-----------------|----------------|---|----------------|------------|---------------------------------------------|-------------|
| 🕤 Учебный г                             | од           |                         |                                   |        |                 |                |   |                |            |                                             | r∕ ≌ Q (    |
| <b>Учебный год</b><br>1 сентября 2019 г | : - 31 авгус | 2019/2020<br>та 2020 г. |                                   |        | •               |                |   |                | Фој        | омирование следующего года В                | ыходные дни |
|                                         |              |                         |                                   |        |                 |                |   |                |            |                                             |             |
| Учебные пери                            | иоды         |                         |                                   |        |                 |                | ~ | Информация     | о каникула | х                                           | ^           |
| 🖌 Изменить                              | Типы уче     | бных перио,             | дов                               |        |                 |                |   | 🖍 Изменить     | Каникулы   | и классы                                    |             |
| Назва                                   | ание         |                         | Дата начала                       |        |                 | Дата окончания |   | Дата           | a          | Название                                    |             |
| 1 четв                                  | верть        | 1.09.19                 |                                   | 5      | .11.19          |                |   | 1.11.19 8.11.1 | 19         | Осенние каникулы                            |             |
| 2 чете                                  | верть        | 6.11.19                 |                                   | 8      | .01.20          |                |   | 26.12.19 15.0  | 1.20       | Зимние каникулы                             |             |
| 3 чете                                  | верть        | 9.01.20                 |                                   | 3      | 1.03.20         |                |   | 11.02.20 17.02 | 2.20       | Дополнительные зимние каникулы для 1 класса |             |
| 4 чете                                  | верть        | 1.04.20                 |                                   | 2      | 5.05.20         |                |   | 23.03.20 31.0  | 3.20       | Весенние каникулы                           |             |
| 1 полугодие 1.09.19 25.12.19            |              |                         | 26.05.20 31.08.20 Летние каникулы |        | Летние каникулы |                |   |                |            |                                             |             |
| 2 полу                                  | годие        | 26.12.1                 | 9                                 | 2      | 5.05.20         |                |   |                |            |                                             |             |
|                                         |              |                         |                                   |        |                 |                |   | <u> </u>       |            |                                             |             |

| Управление                                       | Планирование | Обучение     | Расписание     | Журнал      | Отчеты | Ресурсы  |  |  |  |  |  |
|--------------------------------------------------|--------------|--------------|----------------|-------------|--------|----------|--|--|--|--|--|
| 🗊 Учебный год и периоды/Границы учебных периодов |              |              |                |             |        |          |  |  |  |  |  |
| 🛱 Сохран                                         | ить С Восста | новить       |                |             |        |          |  |  |  |  |  |
|                                                  |              | 1 сентября 2 | 019 г 31 авгус | ста 2020 г. |        |          |  |  |  |  |  |
| Назва                                            | ние          |              |                | Интерв      | ал     |          |  |  |  |  |  |
| 1 четв                                           | ерть         | 1.09.19      |                |             |        | 5.11.19  |  |  |  |  |  |
| 2 четв                                           | ерть         | 6.11.19      |                | по          |        | 8.01.20  |  |  |  |  |  |
| 3 четв                                           | ерть         | 9.01.20      |                | по          |        | 12.04.20 |  |  |  |  |  |
| 4 четв                                           | ерть         | 13.04        | l.20           | по          |        | 25.05.20 |  |  |  |  |  |
|                                                  |              |              |                |             |        |          |  |  |  |  |  |
| 1 полуг                                          | одие         | 1.09         | .19            | ПО          |        | 25.12.19 |  |  |  |  |  |
| 2 полуг                                          | одие         | 26.12        | 2.19           | ПО          |        | 25.05.20 |  |  |  |  |  |

# Перенос и отмена дней обучения

Если ранее Вы уже составили расписание на те дни, которые необходимо внести в каникулярный период, то расписание нужно полностью **удалить** либо **перенести** на не каникулярные дни следующей четверти (в том случае, если расписания совпадают).

Удалить расписание на целый день можно как для некоторых классов, так и для всей школы сразу:

Расписание – Составить расписание – выбрать Отмена занятий – Для одного или нескольких классов – выбрать дату, отметить галками все классы, для которых в этот день нужно отменить занятия – удалить занятия – на вопрос программы отвечаем ДА.

ВНИМАНИЕ! Данную информацию о расписании, посещаемости и оценках за выбранные дни восстановить будет невозможно! Будьте внимательны при удалении!

Повторите данный алгоритм для каждого дня.

| Управление Планирование | Обучение        | Расписание    | Журнал   | Отчеты                  | Ресурсы            |                |
|-------------------------|-----------------|---------------|----------|-------------------------|--------------------|----------------|
| 🕒 Назначить время       | азанятий и      | внести их     | к в школ | њное р                  | асписание          | 2              |
| 🖹 Сохранить 🔻 📿 Вос     | становить       | Добавить за   | анятие   | • Отмена                | а занятий 🔻        | ]              |
| Класс\Параллель         | 1a              |               |          | для одн                 | ого или неско      | ольких классов |
| Предмет                 | Изобразител     | ьное искусств | o        | для выбранного предмета |                    |                |
| Период                  | 4 четверть      |               |          | •                       |                    |                |
| Неделя                  | (6.04.20 - 12.0 | 04.20) :33    | • •      | 0                       |                    |                |
| Лень занатиа            | Смена / улок    | Кабинет       |          | Учите                   | 16                 |                |
| Her                     | •               |               | Миров    | зич Яна Эд              | цуардовна <b>▼</b> |                |
|                         |                 |               |          |                         |                    |                |

| Составить расписание/Отмена занятий | Управ | вление | Планирование | Обучение | Расписание | Журнал | Отчеты |
|-------------------------------------|-------|--------|--------------|----------|------------|--------|--------|
|                                     |       | Соста  | вить расписа | ание/Отм | иена занят | ий     |        |

🖨 Удалить занятия

Внимание! Данный экран позволяет удалить занятия из расписания для нескольких классов или сразу для всей школы. Будьте внимательны!

| 10.04.20   | )          |  | <b></b> |
|------------|------------|--|---------|
|            |            |  |         |
| Bce        |            |  | *       |
| 🗾 Выде     | елить все] |  |         |
| <u></u>    |            |  | - 1     |
| 🔽 1a       |            |  | - 1     |
| 🔽 2        |            |  |         |
| 🔽 2a       |            |  |         |
| <b>v</b> 3 |            |  |         |
| 🔽 3a 🔽     | 36         |  |         |
| <b>v</b> 4 |            |  |         |
| 🔽 4a 🔽     | 4б         |  |         |
| . 🗔 5      |            |  |         |

| Управление                     | Планирование                                            | Обучение                           | Расписание                     | Журнал        | Отчеты              | Ресурсы                                                                                                    |  |
|--------------------------------|---------------------------------------------------------|------------------------------------|--------------------------------|---------------|---------------------|----------------------------------------------------------------------------------------------------|--|
| 🜓 Соста                        | вить расписа                                            | ание/От                            | иена занят                     | ий            | Внима               | ние! ×                                                                                                    |  |
| 🖨 Удалит                       | ь занятия                                               |                                    |                                | _             | ВАЖНО!<br>10.04.20. | Будут удалены все занятия для выбранных классов, назначенные на<br>Восстановить эту информацию будет нельзя. Вы уверены? |  |
| Внимани<br>расписа<br>школы. В | ie! Данный экран<br>ния для несколы<br>Будьте вниматель | н позволяет<br>ких классов<br>эны! | удалить занят<br>или сразу для | ия из<br>всей |                     | Да ₽ Нет                                                                                                    |  |
|                                |                                                         |                                    |                                |               |                     |                                                                                                    |  |
| 10.04.20                       |                                                         |                                    |                                |               |                     |                                                                                                    |  |
| Bce                            |                                                         |                                    |                                |               |                     |                                                                                                    |  |

Так же можно удалить расписание по конкретному предмету.

Расписание – Составить расписание – выбрать предмет - нажать Отмена занятий – Для выбранного предмета – задать необходимый диапазон – ОК.

| Управление Планирование                                            | Обучение         | Расписание    | Журнал | Отчеты                  | Ресурсы       |                |  |  |  |
|--------------------------------------------------------------------|------------------|---------------|--------|-------------------------|---------------|----------------|--|--|--|
| 🗐 Назначить время                                                  | занятий и        | внести их     | в школ | ъное р                  | асписани      | е              |  |  |  |
| 🔁 Сохранить 🗸 🔿 Восстановить 🖉 Добавить занятие 🕒 Отмена занятий 🗸 |                  |               |        |                         |               |                |  |  |  |
| Класс\Параллель                                                    | 1a               |               |        | для одн                 | ого или неско | ольких классов |  |  |  |
| Предмет                                                            | Изобразитель     | ное искусство |        | для выбранного предмета |               |                |  |  |  |
| Период                                                             | 4 четверть       |               |        | T                       |               |                |  |  |  |
| Неделя                                                             | (6.04.20 - 12.04 | 4.20) :33     | • •    | •                       |               |                |  |  |  |
|                                                                    |                  |               |        |                         |               |                |  |  |  |
| День занятия                                                       | Смена / урок     | Кабинет       |        | Учител                  | њ             |                |  |  |  |
| Нет•                                                               | •                | •             | Миро   | зич Яна Эд              | цуардовна▼    |                |  |  |  |

| Управление Планиров | ание Обучение F  | Расписание Журнал | Отчеты Р      | есурсы    |    |               |
|---------------------|------------------|-------------------|---------------|-----------|----|---------------|
| 🕣 Назначить вр      | емя занятий и    | Отменить заня     | тия           |           |    | ×             |
| 🗮 Сохранить -       | Восстановить С   | Временной инте    | рвал          | Неделя    |    | v C           |
| Класс\Параллель     | 36               | Диапазон дат      |               | 30.03.20  | ПО | 12.04.20      |
| Предмет             | Изобразитель     |                   |               |           |    |               |
| Период              | 4 четверть       |                   |               |           |    | 📀 Ок 🖉 Отмена |
| Неделя              | (6.04.20 - 12.04 | 4.20) :33 🔹 😋     | 0             |           |    |               |
|                     |                  |                   |               |           |    |               |
| День занятия        | Смена / урок     | Кабинет           | Учитель       |           |    |               |
| Нет▼                | •                | • Миро            | ович Яна Эдуа | ардовна 🔻 |    |               |

Повторите данный алгоритм для каждого предмета.

При необходимости перенести учебный день для всей школы:

Расписание – Год – Перенос дней – Добавить – заполнить поля (с какого числа осуществляется перенос, на какое), причину (в соответствии с Вашими локальными актами) – Сохранить изменения – на вопрос программы ответить ДА.

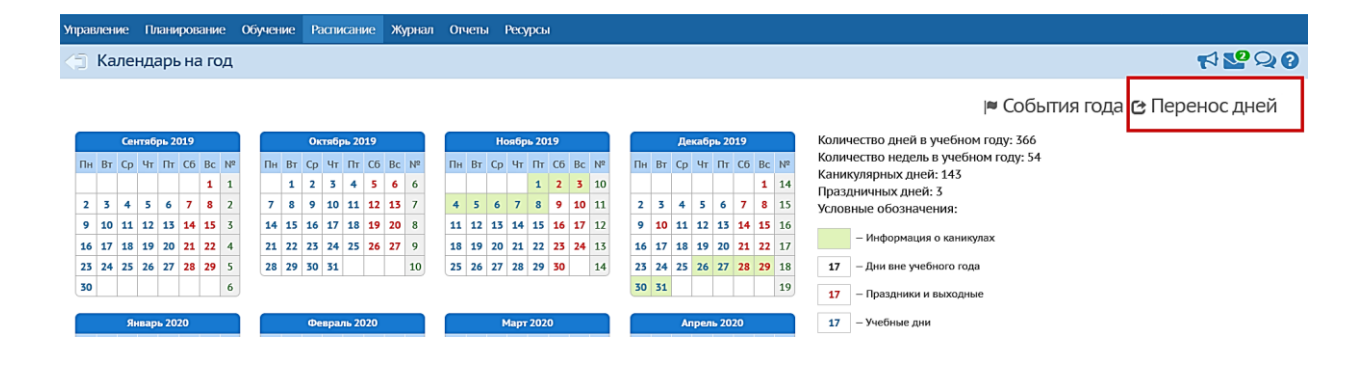

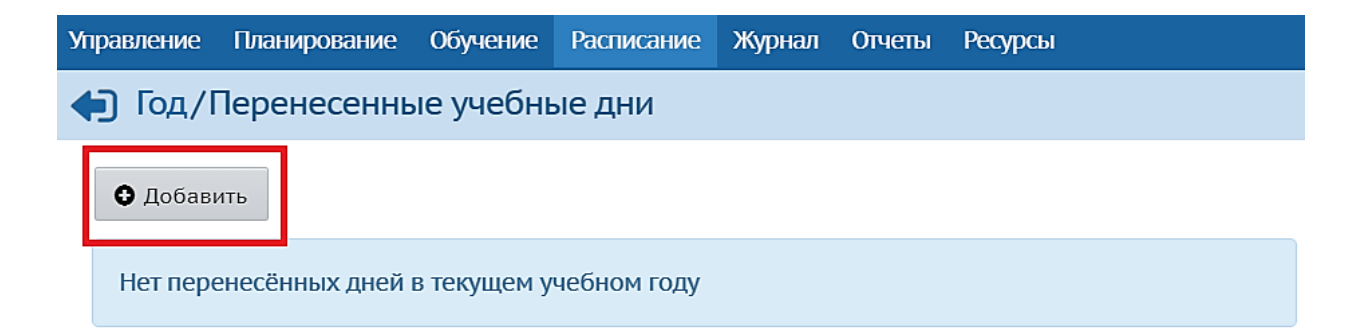

| Управление | Планирование   | Обучение    | Расписание  | Журнал | Отчеты | Ресурсы     |                 |                 |          |  |
|------------|----------------|-------------|-------------|--------|--------|-------------|-----------------|-----------------|----------|--|
| 争 Год/     | Перенесенны    | ые учебны   | ые дни      |        | Добав  | ить перено  | ос учебного дня |                 |          |  |
| • Добав    | ИТЬ            |             |             |        | с      |             | 30.03.20        |                 | Ĩ        |  |
| Нет пер    | енесённых дней | в текущем у | чебном году |        | Ha     |             | 13.04.20        |                 | Ĩ        |  |
|            |                |             |             |        | Причи  | на переноса | Дополнительные  | каникулы        |          |  |
|            |                |             |             |        |        |             |                 |                 |          |  |
|            |                |             |             |        |        |             |                 |                 | /z       |  |
|            |                |             |             |        |        |             | Сохра           | анить изменения | 🖉 Отмена |  |

| Управление |                |             |             |     |         |                                  |                                                |
|------------|----------------|-------------|-------------|-----|---------|----------------------------------|------------------------------------------------|
| 争 Год/І    | Теренесенны    | ые учебны   | ые дни      |     | Внима   | ние!                             |                                                |
| • Добав    | ИТЬ            |             |             | - [ | Расписа | ние будет <mark>целиком</mark> г | перенесено с одного дня на другой. Продолжить? |
| Нет пер    | енесённых дней | в текущем у | чебном году |     |         |                                  | • Да • Нет                                     |
|            |                |             |             |     | Причи   | на переноса                      | Дополнительные каникулы                        |
|            |                |             |             |     |         |                                  |                                                |
|            |                |             |             |     |         |                                  | l                                              |
|            |                |             |             |     |         |                                  | Сохранить изменения 🖉 Отмена                   |